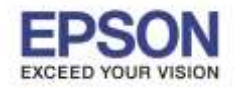

# ้วิ<mark>ธีแก้ไขกรณีเปิดใช้งานโปรแกรม Epson Easy Photo Print</mark> ไม่ได้ หรือเปิดโปรแกรมขึ้นมาแล้วคลิกเมนูไม่ได้

ตัวอย่าง Error "Cannot start Epson Easy Photo Print due to missing files or insufficient memory."

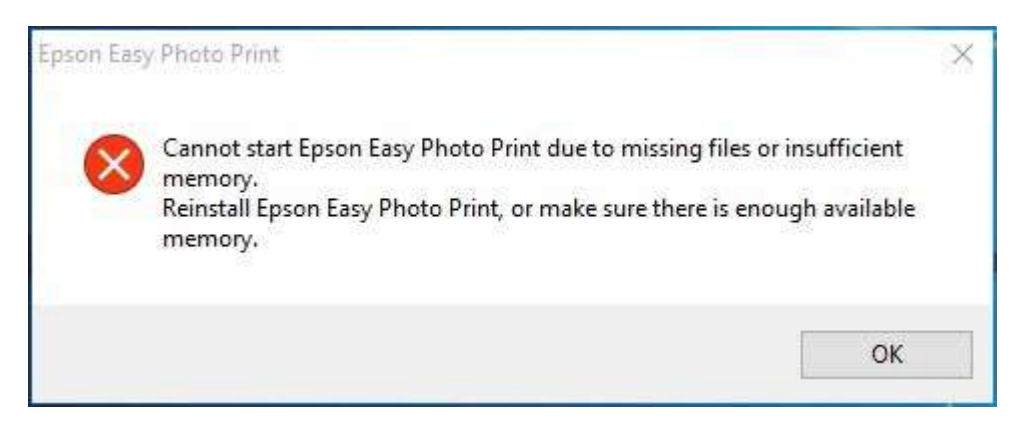

ให้ติดตั้งโปรแกรม Epson Easy Photo Print version 2.50 ของปริ้นเตอร์ไดร์เวอร์ L850 โดยเลือกติดตั้งเฉพราะโปรแกรม Epson Easy Photo Print สามารถดาวน์โหลดโปรแกรม Epson Easy Photo Print version 2.50 ได้จาก Link Upload Driver ของรุ่น EPSON L850

## → <u>http://www.mediafire.com/download/c7stcv0nc14ddyw/EPSON+L850.rar</u>

# 1.ดาวน์โหลดแล้วจะได้ไฟล์เป็น .rar ให้ทำการ Extract files

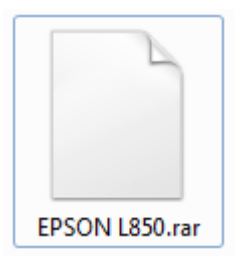

#### 2.จะได้ไฟล์เป็นโฟลเดอร์ EPSON L850

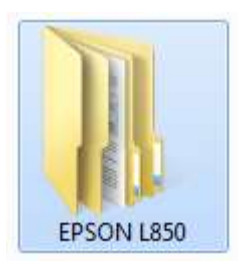

#### 3.ดับเบิลคลิกโฟลเดอร์ EPSON L850 จากนั้นดับเบิลคลิกโฟลเดอร์ Apps

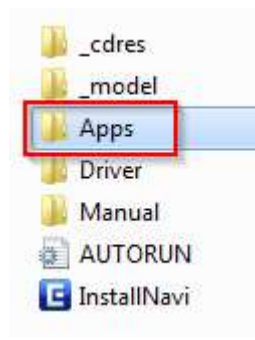

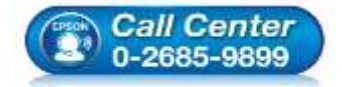

- สอบถามข้อมูลการใช้งานผลิตภัณฑ์และบริการ โทร.0-2685-9899
- เวลาทำการ : วันจันทร์ ศุกร์ เวลา 8.30 17.30 น.ยกเว้นวันหยุดนักขัตฤกษ์
- <u>www.epson.co.th</u>

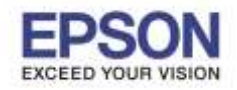

# 4.ดับเบิลคลิกโฟลเดอร์ PhotoPrint

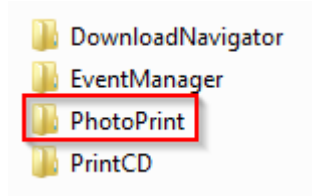

## 5.ดับเบิลคลิก setup

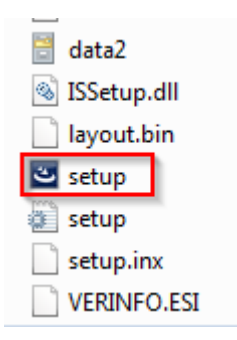

# 6.ปรากฏหน้าต่างกำลังติดตั้ง

| Preparing Setup                          |                                                    |                                | And And                   |
|------------------------------------------|----------------------------------------------------|--------------------------------|---------------------------|
| Please wait while                        | the InstallShield Wizard (                         | prepares the setup.            |                           |
| Epson Easy Photo<br>the rest of the setu | Print Setup is preparing<br>pprocess. Please wait. | the InstallShield Wizard, whic | ch will guide you through |
|                                          |                                                    |                                | _                         |
|                                          |                                                    |                                |                           |
|                                          |                                                    |                                |                           |
|                                          |                                                    |                                |                           |
|                                          |                                                    |                                |                           |

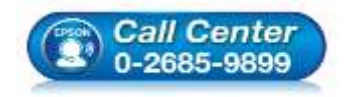

- สอบถามข้อมูลการใช้งานผลิตภัณฑ์และบริการ โทร.0-2685-9899
- เวลาทำการ : วันจันทร์ ศุกร์ เวลา 8.30 17.30 น.ยกเว้นวันหยุดนักขัดฤกษ์
- <u>www.epson.co.th</u>

EPSON THAILAND / July 2016 / CS11

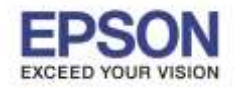

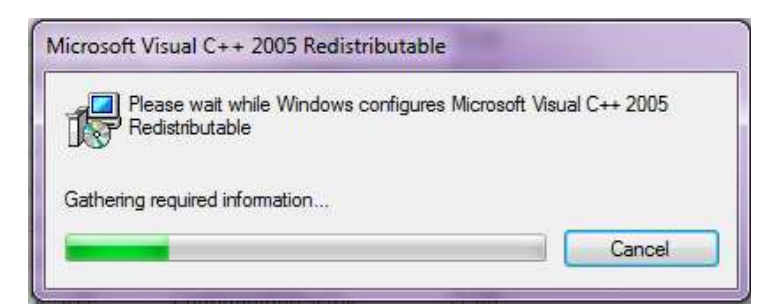

# 8.จากนั้นคลิก Next >

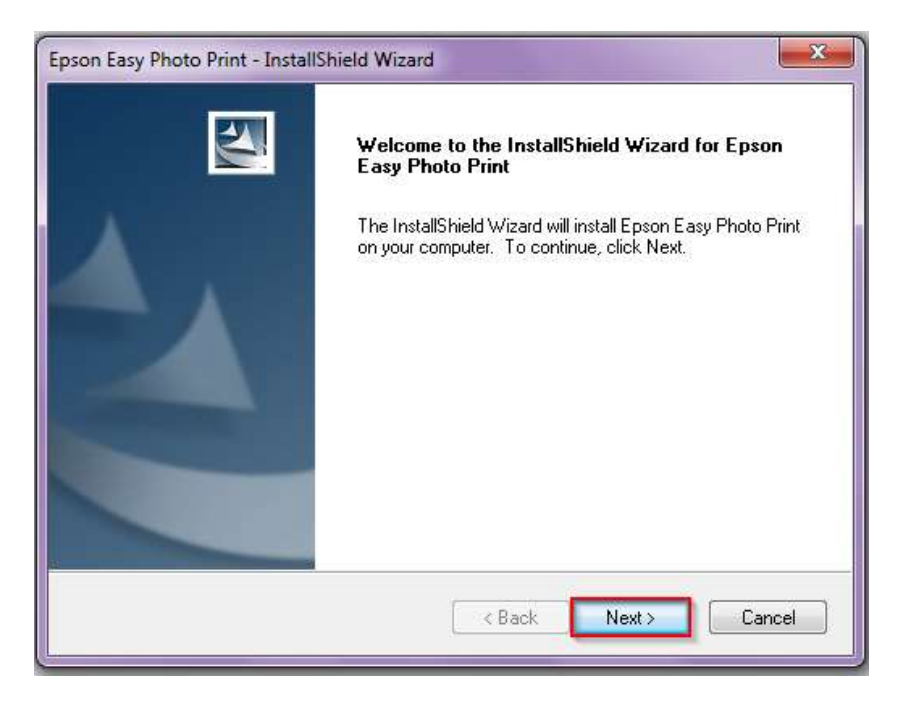

# 9.เลือก I accept the terms of the license agreement จากนั้นคลิก Next>

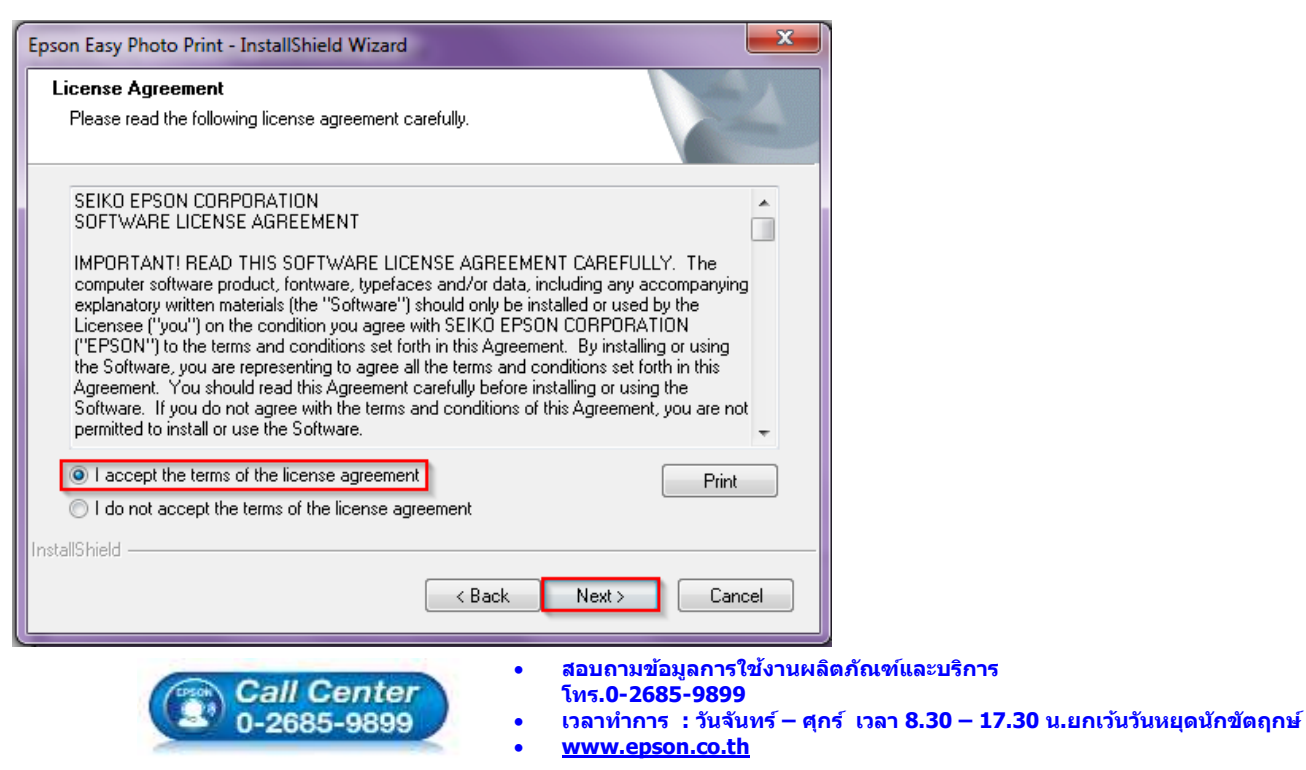

#### EPSON THAILAND / July 2016 / CS11

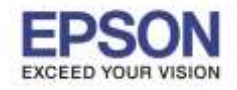

# 10.จากนั้นคลิก Next>

| Epson Easy Photo Print Startup Opt      | ions                        |            |
|-----------------------------------------|-----------------------------|------------|
| Add more convenient ways to start Epso  | n Easy Photo Print.         |            |
| ☑ Start Epson Easy Photo Print after se | lecting photos in Explorer. |            |
| stallShield                             | < Back Nex                  | t > Cancel |

# 11.ปรากฏหน้าต่างกำลังติดตั้ง

| pson Easy Photo Print - I | nstallShield Wizard    |                          |       | ×  |
|---------------------------|------------------------|--------------------------|-------|----|
| Setup Status              |                        |                          |       |    |
| Epson Easy Photo Print    | is configuring your ne | ew software installation | l.    |    |
| Installing                |                        |                          |       |    |
| C:\\Easy Photo Print\     | Config\Image\btn_2-    | 1-08_m.bmp               |       | _  |
|                           |                        |                          |       |    |
|                           |                        |                          |       |    |
| stallShield               |                        |                          |       | _  |
|                           |                        |                          | Cance | el |

# 12.ปรากฏหน้าต่างกำลังติดตั้ง

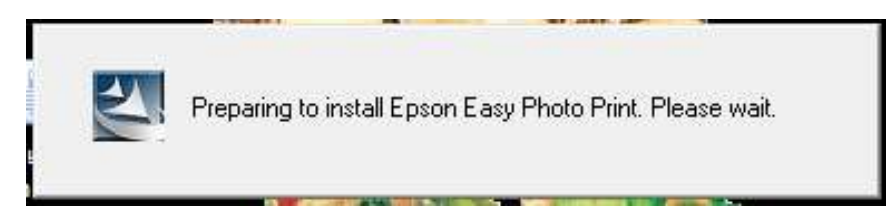

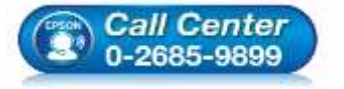

- สอบถามข้อมูลการใช้งานผลิตภัณฑ์และบริการ -
- โทร.**0-2685-9899**
- ง เวลาทำการ : วันจันทร์ ศุกร์ เวลา 8.30 17.30 น.ยกเว้นวันหยุดนักขัตฤกษ์
- <u>www.epson.co.th</u>

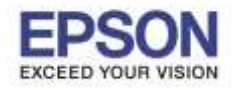

#### 13.คลิก **Finish**

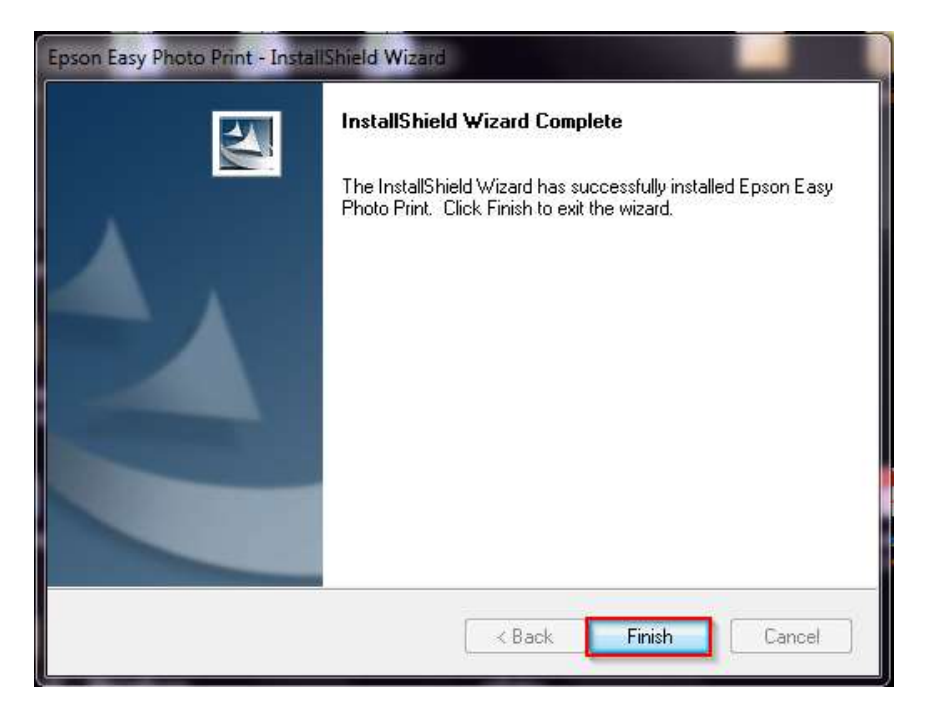

14.เปิดโปรแกรม Epson Easy Photo Print ไปที่ Help จากนั้นคลิก About Epson Easy Photo Print...

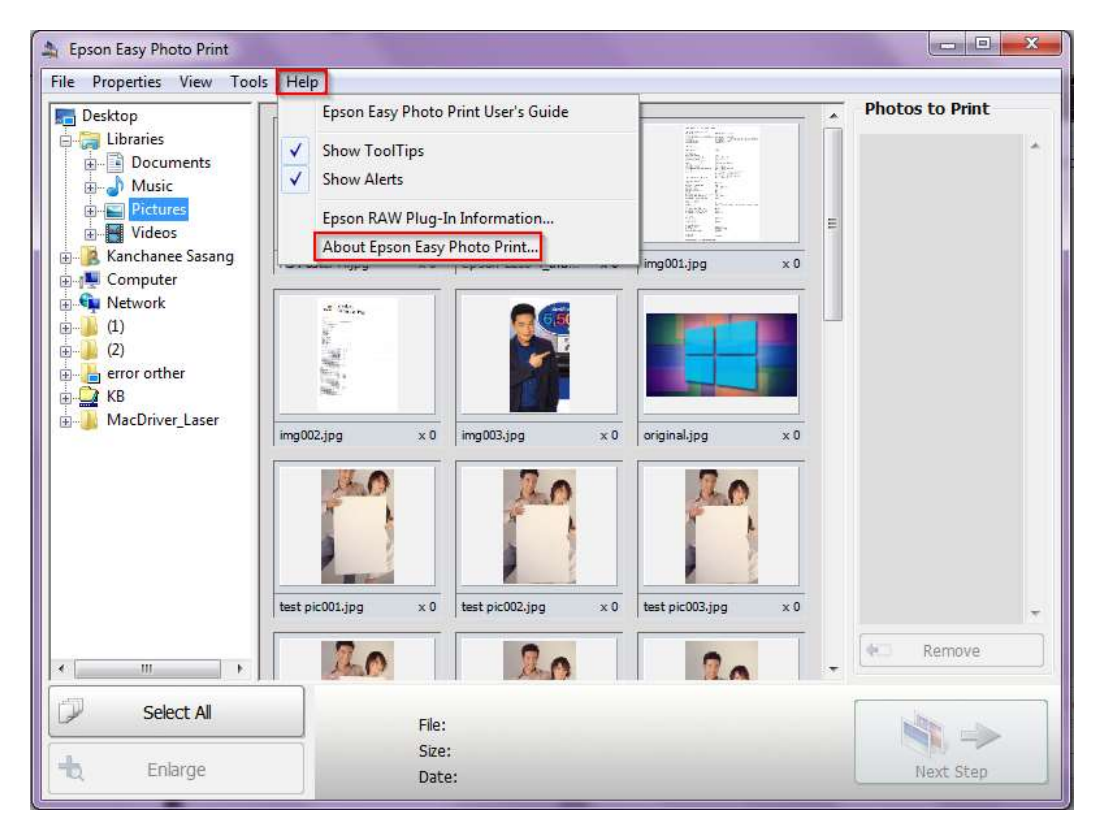

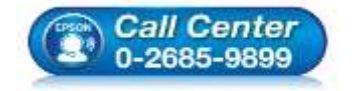

- สอบถามข้อมูลการใช้งานผลิตภัณฑ์และบริการ โทร.0-2685-9899
- เวลาทำการ : วันจันทร์ ศุกร์ เวลา 8.30 17.30 น.ยกเว้นวันหยุดนักขัตฤกษ์
- <u>www.epson.co.th</u>

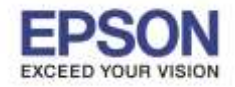

#### 15.ปรากฏโปรแกรม Epson Easy Photo Print Version 2.50

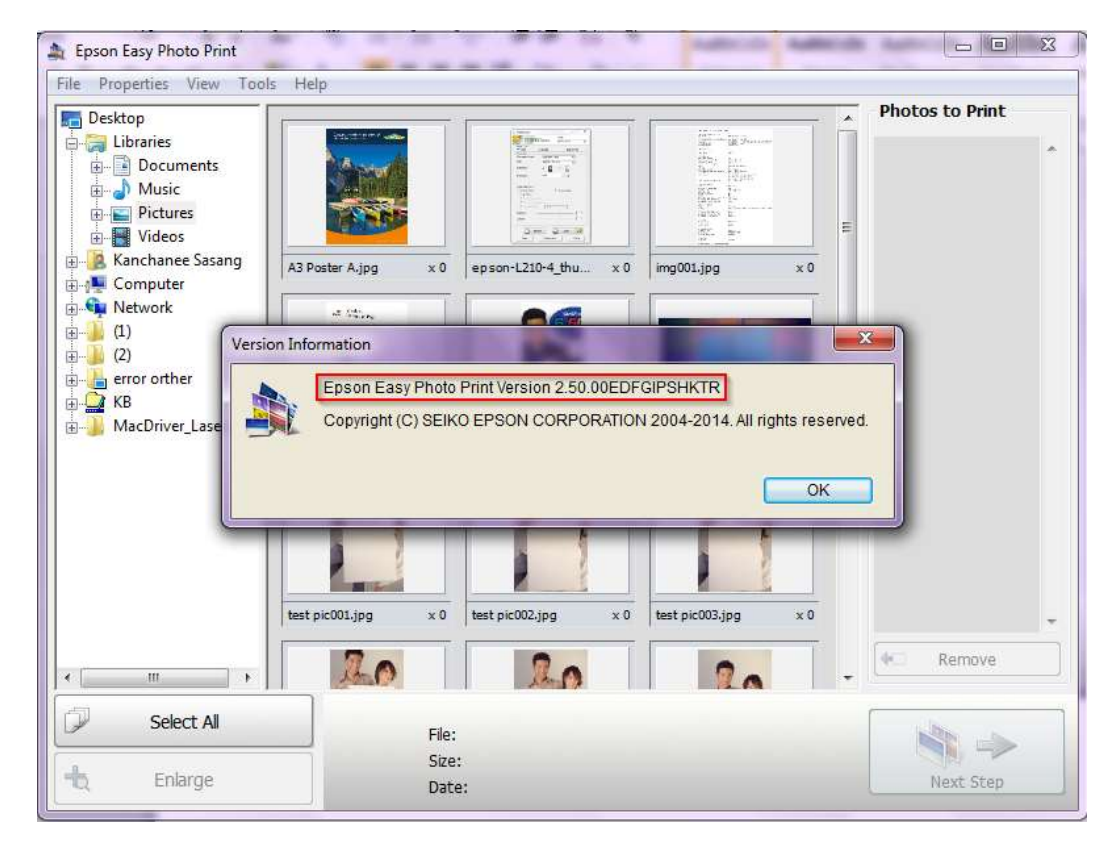

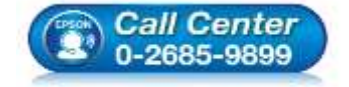

- สอบถามข้อมูลการใช้งานผลิตภัณฑ์และบริการ โทร.0-2685-9899
- เวลาทำการ : วันจันทร์ ศุกร์ เวลา 8.30 17.30 น.ยกเว้นวันหยุดนักขัดฤกษ์
- <u>www.epson.co.th</u>